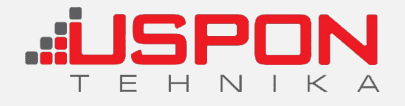

Kategorija: SMARTWATCH Proizvođač: Mat Mobile Smart Watch Z6 deciji Sim kartica blue Šifra: **16987** Smart Watch Z6/deciji Sim kartica blue

Maloprodajna cena: 2.990,00 RSD

Web cena: 2.850,00 RSD

## Ušteda: 140,00 RSD

## Specifikacija

## UPUTSTVO ZA POVEZIVANJE

Napuniti sat (punjenje traje oko 2 sata).

- Ubaciti SIM karticu na kojoj je prethodno aktiviran prenos podataka (internet). Obavezno proveriti da li se na satu ocitava ukljucen prenos podataka (??). Kartica se ubacuje sa čipom okrenutim na gore. Nakon ubacivanja kartice, potrebno je restartovati sat.
- 2. Instalirati aplikaciju SeTracker ili SeTracker2 na mobilni telefon.
- Pokrenuti instaliranu aplikaciju (SeTracker ili SeTracker2) i registrovati se na istu unošenjem dostupnog email-a i lozinke po Vašem izboru.
- 4. Nakon registracije uneti potrebne podatke.
- 5. Povezati sat sa telefonom skeniranjem QR koda do koga se dolazi kroz meni sata device info register code na ekranu sata se pojavljuje kod koji je potrebno skenirati.
- 6. Popuniti ostale tražene podatke srodstvo sa vlasnikom sata, ime uredjaja i sl.
- 7. Podesiti potrebne informacije (neke od osnovnih funkcija)
   Izabrati vremensku zonu EAST GMT+1 kako bi se sat podesio na nase vreme
   Telefonski imenik svi brojevi koje unesete preko aplikacije bice umemorisane u telefonskom imeniku sata preko koga ce korisnik moci da pozove.

SOS koje dugn redos puta

Raspoloživost robe možete proveriti pozivanjem Call Centra na 032/340-410

Cena na sajtu su iskazane u dinarima sa uračunatim porezom, a plaćanje se vrši isključivo u dinarima.

Nastojimo da budemo što prezicniji u opisu proizvoda, prikazu slika i samih cena, ali ne možemo garantovati da su sve informacije kompletne i bez grešaka. Svi artikli prikazani na sajtu su deo naše ponude i ne podrazumeva da su dostupni u svakom trenutku.